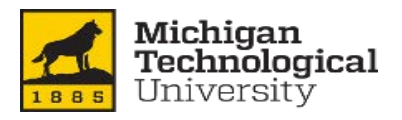

# How to Add/Remove/Update Coverage for a Dependent

| Welcome to Michigan Tech's Login Page<br>This system is not available from 2 a.m. until 2:30 a.m. EST<br>daily, for system backup processing.                                                                                                    |
|----------------------------------------------------------------------------------------------------|
| Welcome to Michigan Tech's Login Page<br>This system is not available from 2 a.m. until 2:30 a.m. EST<br>daily, for system backup processing.                                                                                                    |
| This system is not available from 2 a.m. until 2:30 a.m. EST<br>daily, for system backup processing.                                                                                                    |
| Please enter your compute upername and ISO poperword                                                                                                    |
| This is the same username and password you use for<br>HuskyMail, Husky Hub, and Blackboard) and cick login. If you<br>have forgotten your password, or have other questions<br>regarding this login page, please visit<br>http://www.login.mtu.edu. |
| Username                                                                                                    |
| Password                                                                                                    |
| Login                                                                                                    |
|                                                                                                    |

Log into Banweb using your ISO user name and password

| Personal | Information Employees                                                                               | Research                                                                                                    | Payments/Confirm Enrollment                                                                                                    |                                                                                                    |  |
|----------|----------------------------------------------------------------------------------------------------|----------------------------------------------------------------------------------------------------|----------------------------------------------------------------------------------------------------|----------------------------------------------------------------------------------------------------|--|
|          | Time Sheet<br>Web Time Entry                                                                        | Compensation Statement<br>Comprehensive Overview of<br>Salary and Benefit Costs to the<br>employee and Michigan Tech | Benefits and Deductions<br>Retirement, health, flexible<br>spending, miscellaneous<br>deductions, and compensation<br>statement | Pay Information<br>Direct deposit allocation,<br>earnings and deductions history,<br>and pay stubs |  |
|          | Retirement Plans     Miscellaneous     Compensation Statement                                       | Health Benefits     Open Enrollment     TechFit Information                                                          | Flexible Sp     Beneficiarie                                                                                                    | ending Accounts                                                                                    |  |
|          | Tax Forms<br>Federal W4 and W2<br>information                                                       | <ul> <li>Leave Balances<br/>Vacation, Sick, Personal, and<br/>Annual Leave</li> </ul>                                | Most Recent Paystub<br>Your most recent Michigan<br>Tech paystub                                                                | Non-Payroll Direct Deposits<br>History<br>View Direct Deposits (non-<br>Payroll)                   |  |
|          | Non-Payroll Direct Deposit<br>Destination<br>View/Modify Direct Deposit<br>Repository (non-Payroll) | Open Enrollment<br>Click here to begin open<br>enrollment.                                                           | Update Campus Directory<br>Update your Campus Directory<br>Listing                                                              | Summary of Current and<br>Future Deductions<br>Summary of Current and Future<br>Deductions         |  |

## Step 1 – Add a New Person if he/she is not already listed.

| Seneficiaries and Dependents Information |   |                   |              |              |        |        |
|------------------------------------------|---|-------------------|--------------|--------------|--------|--------|
| Name                                     |   | SSN or SIN or TIN | Relationship | Birth Date   | Gender | Status |
| Real Production (Real                    |   | 20000111          | Self         | May 03,      | Female | Active |
| Annan Cines Charl                        |   |                   | Spouse       | Apr 08,      | Male   | Active |
| 100.000                                  |   | Not Reported      | Child        | Jun 08,      | Male   | Active |
| Number ( Mass / Maria )                  |   | 100100100         | Child        | May 24,      | Female | Active |
| nages chestings (5                       | a |                   | Child        | Dec 12,      | Female | Active |
| College C. Thereault                     |   | Not Reported      | Parent       | Not Reported | Female | Active |

All insured dependents must provide a social security number in order to be enrolled in a health plan. If your spouse or child does not have a social security number, please contact the Benefits office at 487-2517.

This is historical data and cannot be removed. You may place the person as inactive by clicking on their name and updating the status. Note: by making the person inactive, this does not automatically remove them from coverage, you must first stop coverage – then make inactive.

Add a New Person Coverage and Allocations List

# Updating Beneficiary or Dependent

Home > Updating Beneficiary or Dependent

| Date Added: MMDDMM           |                                         |
|------------------------------|-----------------------------------------|
|                              |                                         |
| First Name:*                 |                                         |
| Middle Name or Initia        |                                         |
| Last Name: <b>*</b>          |                                         |
| SSN or SIN or TIN:*          |                                         |
| Relationship: <b>*</b>       | Not Reported                            |
| Birth Date: MM/DD/YYYY       | *                                       |
| Gender:                      | Not Reported 🔻                          |
| Active:                      | Active •                                |
| Marital Status:              | Not Reported 🔻                          |
| Submit Changes               | Complete the form and "Submit Changes". |
| Beneficiaries and Dependents | 8                                       |

## Step 2 – Update Coverage Allocation

### (This step tell the Benefits Office who is covered on your health plans)

P Find a page...

| Insurance company)  Note: If you have elected dep See this link for documentation requir the Benefits Office via campus mail. D Instructions to Update your Beneficiar Click on the beneficiary/dependent r | endent life and/or the volu<br>d for any new dependent<br>o not email sensitive infor<br>es/Dependents<br>ame to update their info | untary AD&D plar<br>t you wish to cove<br>rmation.               | n that include<br>er under Mic     | es your fami<br>chigan Tech          | ly, you are the beneficiary for the dependent coverage<br>s health/dental/vision plans. Please forward a photo copy of the document in a sealed envel                                                                        |
|----------------------------------------------------------------------------------------------------|----------------------------------------------------------------------------------------------------|------------------------------------------------------------------|------------------------------------|--------------------------------------|----------------------------------------------------------------------------------------------------|
|                                                                                                    |                                                                                                    | ormation.                                                        |                                    |                                      |                                                                                                    |
| Beneficiaries and Dependents Inf Name SSN or SIN o                                                                                                    | r TIN Relationship<br>Self<br>Spouse                                                                                               | <ul> <li>Birth Date</li> <li>May 03,</li> <li>Apr 08,</li> </ul> | <b>Gender</b><br>Female<br>Male    | Status<br>Active<br>Active           | All insured dependents must provide a social security number in order to be<br>enrolled in a health plan. If your spouse or child does not have a social security<br>number, please contact the Benefits office at 487-2517. |
| Not Reported                                                                                                    | Child<br>Child<br>Child<br>Parent                                                                                                  | Jun 08,<br>May 24,<br>Dec 12,<br>Not Reported                    | Male<br>Female<br>Female<br>Female | Active<br>Active<br>Active<br>Active |                                                                                                    |

### Benefits Coverage and Allocation Summary

Home > Benefits Coverage and Allocation Summary

| Review Beneficiaries and Depen                                         | dents currently associated with your benefit cho    | ices.                                 |                             |            |
|------------------------------------------------------------------------|-----------------------------------------------------|---------------------------------------|-----------------------------|------------|
| Select "Add or Change Cover                                            | age" or "Add or Change Allocations" to enro         | oll or update coverage or allocations | for the associated benefit. |            |
| uner to Dettern                                                        |                                                     |                                       |                             |            |
| Imp to Bottom                                                          |                                                     |                                       |                             |            |
| eneficiaries and Dependents                                            | Information                                         |                                       |                             |            |
|                                                                        |                                                     |                                       |                             |            |
|                                                                        |                                                     |                                       |                             |            |
| , D                                                                    |                                                     |                                       |                             |            |
| ο.,                                                                    |                                                     |                                       |                             |            |
| , it                                                                   |                                                     |                                       |                             |            |
| Self, Born on 65<br>Genefit or Deduction                               | Coverage Begin Date                                 | Coverage End Date                     | Primary or Contingent       | Allocation |
| Self, Born on 65<br>Senefit or Deduction<br>Dental 1                   | Coverage Begin Date<br>Jan 01, 2013                 | Coverage End Date                     | Primary or Contingent       | Allocation |
| Self, Born on 65<br>Senefit or Deduction<br>Dental 1<br>HuskyCare HDHP | Coverage Begin Date<br>Jan 01, 2013<br>Jan 01, 2013 | Coverage End Date                     | Primary or Contingent       | Allocation |

#### **Enroll Coverage and Allocations**

#### **Enrolled Benefits Information**

HuskyCare HDHP

Active

Dec 23, 2012

Status:

Start Date:

| Benefit or Deduction                 | Action           |                                 | Status | Start Date   | Stop Date |
|--------------------------------------|------------------|---------------------------------|--------|--------------|-----------|
| Accidental Death and Dismember       | Coverage Details | Beneficiary Allocations Details | Active | Aug 07, 2011 |           |
| Dental 1                             | Coverage Details |                                 | Active | Dec 23, 2012 |           |
| HuskyCare HDHP                       | Coverage Details |                                 | Active | Dec 23, 2012 |           |
| Optional Emp Life Insurance          | Coverage Details | Beneficiary Allocations Details | Active | Aug 07, 2011 |           |
| Vision                               | Coverage Details |                                 | Active | Dec 23, 2012 |           |
| Return to Top                        |                  |                                 |        |              |           |
| Beneficiaries and Dependents         |                  |                                 |        |              |           |
|                                      |                  |                                 |        |              |           |
| Return To Benefits and Deductions Me | enu              |                                 |        |              |           |

- 1) Check the "Choose Benefit" box for the person you are updating.
- 2) Add a Begin Date to start coverage (use the date coverage will begin)
- 3) Add an **End Date** to end coverage (use the date coverage will end) and choose a Deduction Termination Reason.
- 4) Click the "Choose or Update" button to record your changes.

| Choose<br>Benefit <b>*</b> | Name                            | Relationship | Existing<br>Coverage | Begin Date MM/DD/YYYY* | End Date MM/DD/YYYY | Deduction Termination<br>Reason |
|----------------------------|---------------------------------|--------------|----------------------|------------------------|---------------------|---------------------------------|
|                            | Manage of Statements of Manager | Self         | Yes                  | 01/01/2013             |                     | Not Selected                    |
|                            | ·                               | Spouse       | Yes                  | 01/01/2013             |                     | Not Selected                    |
|                            | yana - Hara                     | Child        | No                   | 01/01/2013             | 06/30/2014          | Dependent Turns Age Limit       |
|                            | Madridge (Minig) (Minish        | Child        | Yes                  | 01/01/2013             |                     | Not Selected                    |
|                            | Tout Tuff All This              | a Child      | Yes                  | 01/01/2013             |                     | Not Selected                    |
| Choose o                   | or Update                       |              | Ir                   | the case of oner       | enrollment:         |                                 |

If you are ending existing coverage you will use 12/31/2017. If you are starting new coverage you will use 01/01/2018

See next page to update/change beneficiary designation for life insurance.

## Updating/Changing a Beneficiary Designation for Life Insurance

Locate the person you want to update.

## Benefits Coverage and Allocation Summary

Home > Benefits Coverage and Allocation Summary

| Jump to Bottom Beneficiaries and Dependents Infor             | mation           | locations" to enroll or update coverage or allocations for the associated benefit.<br>Jump to the bottom of the page or scroll<br>down to access the life insurance benefit. |                         |              |              |  |
|---------------------------------------------------------------|------------------|----------------------------------------------------------------------------------------------------|-------------------------|--------------|--------------|--|
|                                                               |                  | Click on Coverage Deta<br>Remove a beneficiary.                                                                                                    | ails to Adc             | lor          |              |  |
| Enroll Coverage and Allocati<br>Enrolled Benefits Information | ons<br>1         | Click on Beneficiary Al set your primary and c                                                                                                    | locations<br>contingent | Details to   |              |  |
| Benefit or Deduction                                          | Action           |                                                                                                    | Status                  | Start Date   | Stop Date    |  |
| Accidental Death and Dismember                                | Coverage Details | Beneficiary Allocations Details                                                                                                    | Terminated              | Jan 12, 2009 | Oct 25, 2014 |  |
| Dental 1                                                      | Coverage Details |                                                                                                    | Active                  | Dec 23, 2012 |              |  |
| HuskyCare HDHP                                                | Coverage Details |                                                                                                    | Active                  | Dec 27, 2009 |              |  |
| Optional Emp Life Insurance                                   | Coverage Details | Beneficiary Allocations Details                                                                                                    | Active                  | Jan 12, 2009 |              |  |
| Vision                                                        | Coverage Details |                                                                                                    | Active                  | Dec 23, 2012 |              |  |
| VISION                                                        |                  |                                                                                                    |                         |              |              |  |
| Return to Top                                                 |                  |                                                                                                    |                         |              |              |  |